# SICONFI

# Manual do Usuário

Consultar Cadastro de Usuários

Data e hora de geração: 04/09/2025 22:35

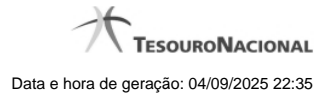

1 - Consultar Cadastro de Usuários

## 1 - Consultar Cadastro de Usuários

| Página Inicial / Área Restrita / Consultar Cadastro de Usuários |                                                        |                                   |                     |
|-----------------------------------------------------------------|--------------------------------------------------------|-----------------------------------|---------------------|
| Consultar Cadastro de Usuários                                  |                                                        |                                   | ()<br>Ajuda         |
| Período do Cadastro:                                            | Situação do Cadastro:<br>Ativo<br>Situação do Vinculo: |                                   |                     |
| P Consultar  1 de 1  1  1  1  1  1  1  1  1  1  1  1  1         | Ativo                                                  |                                   |                     |
| CPF Nome Data do Cad                                            | lastro Situação do Cadastro                            | Perfil                            | Situação do Vínculo |
| 444.444.444-44 Operador Fortal 05/11/201                        | 3 Ativo                                                | Responsável pelo Controle Interno | Ativo               |
| 1 de 1 e e 1 e e 1 10 •                                         |                                                        |                                   |                     |

### Consultar Cadastro de Usuários

Essa tela permite que você consulte dados cadastrais de usuários do Siconfi.

### Campos de Parâmetros

Período do Cadastro: Informe o período do cadastramento do usuário. Campo opcional.

Situação do Cadastro: Selecione a situação do cadastro do usuário. Campo opcional.

Perfil: Selecione o perfil do usuário. Campo opcional.

Situação do Vínculo: Selecione a situação do vínculo do usuário. Campo opcional.

### Campos de Resultados

Lista de Usuários - O resultado da consulta é uma lista de usuários, de acordo com os parâmetros informados e constituída pelos campos descritos a seguir:

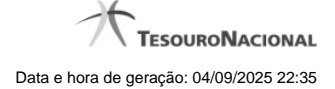

4

CPF: CPF do usuário.

Nome - nome do usuário.

Data do Cadastro - data do cadastro do usuário.

Situação do Cadastro: situação do cadastro do usuário.

Perfil - perfil do usuário.

Situação do Vínculo: situação do vínculo do usuário.

### Botões

Consultar - Clique nesse botão para executar a consulta.

Navegador de Páginas - Navegue nas páginas do resultado da consulta.

Quantidade de Ocorrências de Usuários - Selecione a quantidade de usuários a serem exibidos por página.

Voltar - Clique nesse botão para retornar para a tela inicial da área restrita.

Exportar - Clique nesse botão para gerar um arquivo CSV contendo os dados da consulta realizada.